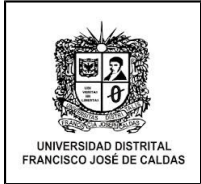

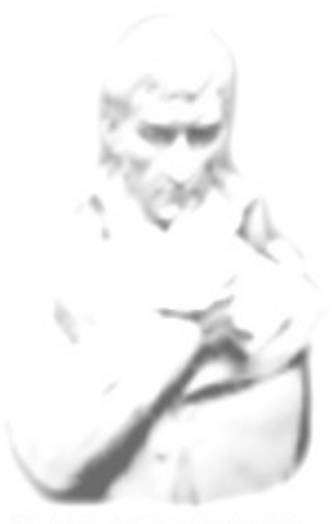

UNIVERSIDAD DISTRITAL FRANCISCO JOSÉ DE CALDAS

## ALCANCE DE ESTE MANUAL

Aplica para el módulo de Evaluación Docente para Estudiantes del sistema CONDOR.

Estado: Vigente

## DATOS DEL MANUAL

Fecha de Creación: 23 de Julio del 2014

Elaborado por: Área de Mesa de Servicios – Oficina Asesora de Sistemas

Revisado por: Área de calidad de mejora continua

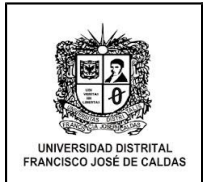

# Presentación

- El modulo de Evaluación Docente, permite a los estudiantes evaluar o valorar a los docentes que fueron asignados para dictar las asignaturas de su plan de estudios en un periodo determinado
- También verificar y buscar los resultados de su respectiva evaluación.

### Requisitos:

Para acceder al módulo de evaluación docente para estudiantes se requiere:

- 1. Un computador con sistema operativo y acceso a Internet
- 2. Navegador web, se recomienda utilizar Mozilla Firefox.
- 3. Usuario y clave activos en el sistema Condor, con el perfil de estudiante.

#### Instructivo:

- Una vez el usuario este con el perfil de estudiante en el sistema de Condor, despliegue el menú "Docentes" y haga clic en "evaluación Docentes" (ver figura #1). El sistema muestra un mensaje de bienvenida al proceso de evaluación docente del periodo académico actual.
- El sistema arroja una guía para la realización de la evaluación en línea.
- El sistema muestra la actividad y la fecha correspondiente para tener en cuenta.

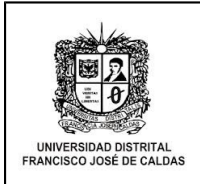

| FRANCISCO JOSE DE CALDAS                                                                                                    | Cóndor                                                                                                    |
|----------------------------------------------------------------------------------------------------|----------------------------------------------------------------------------------------------------|
| Lt Datos Personales<br>♣ Asignaturos<br>♣ Idates<br>₽ Demonstration                                                                                                    | BIENVENIDO AL PROCESO DE EVALUACIÓN DOCENTE PERIODO<br>ACADÉMICO 2014-1                                                                                                    |
| Contactar Docentes Evaluación docentes                                                                                                    | Guía para la realización de su Evaluación en Línea                                                                                                    |
| Conversion<br>Art Strategie<br>Art Schelmen<br>Art Schelmen<br>Art | Respetado (a) estudiante:<br>A continuación halaría la relación de los docentes que le Imparten las asignaturas en el actual periodo académico<br>determipeño de ellos e fininedialamente encontrará un comunto de aspectos feliacionados con el<br>determipeño deceme.<br>Diple una de las opciones indicadas para la evaluación del profesor (a) de acuerdo con el grado o hele de<br>cumplimiento, calado o impacto de la gestión de la asignatura, teniende en cuenta que la mejor evaluación es 5.0<br>y la menor 1.0.<br>Por ultimo de citic en grabar. Una vez diligenciado y grabado un formulario, no podrá ser modificado. |
|                                                                                                    | Fechas para tener en cuenta:                                                                                                    |
|                                                                                                    | ACTIVIDAD FECHA                                                                                                    |
|                                                                                                    | Diligenciamiento de la Información (EN LINEA) Desde Abril 07 y hasta Mayo 31 de<br>en Proyectos de Pregrado 2014                                                                                                    |
|                                                                                                    | Diligenciamiento de la Información (EN LINEA) Desde Abril 01 hasta Julio 11 de<br>en Proyectos de Postgrado 2014                                                                                                    |

Figura #1

• Por consiguiente de clic en continuar. Ver figura # 2

| UNIVERSIDAD DISTRITAL<br>FRANCISCO JOSÉ DE CALDAS | Cóndor                                                                                                    |
|---------------------------------------------------|----------------------------------------------------------------------------------------------------|
| Ls Datas Personales<br>∰ Asgunatures<br>∰ Hotao   | A communación relanda as relacion de los docenies que se implementas adoptantos entre acual pendos taculento<br>2014 - 4, de las rela rada uno de ación el intervisidamente encontrata un conjunto de aspectos relacionados con el<br>desempeño docenie.<br>Digite una de las opciones indicadas para la evaluación del protesor (a) de acuerdo con el grado o nivel de<br>cumplimiento, calidad o impacto de la gestión de la asignatura, teniendo en cuenta que la mejor evaluación es 5,0<br>y la manor 1,0. |
| Decentes Contactar Decentes Evaluation decentes   | Por ultimo de cito en grabar. Una vez diligenciado y grabado un formulario, no podrá ser modificado.<br>Fechas para tener en cuenta.                                                                                                    |
| Consejettas<br>Servicios<br>As Bolioleca          | ACTIVIDAD FECHA                                                                                                    |
| Ac Clave<br>Ac Claver Fleetin                     | Diligenciamiento de la Información (EN LINEA) Desde Abril 07 y hasta Mayo 31 de<br>2014<br>Diligenciamiento de la Información (EN LINEA) Desde Abril 01 hasta Julio 11 de<br>en Projectos de Postgrado                                                                                                    |
|                                                   |                                                                                                    |
|                                                   | Para seguir con el proceso de evaluación haga cliko en "Continuar".                                                                                                    |
|                                                   | Continuar                                                                                                    |
| <                                                 |                                                                                                    |

Figura # 2

2. Al dar clic en continuar el sistema muestra la siguiente información correspondiente al docente:

- Grupo
- Nombre completo del docente

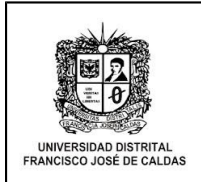

• Asignatura correspondiente al docente

3. El sistema muestra la ventana con la opción de evaluar al docente y al mismo tiempo muestra la opción de ver las evaluaciones ya realizadas. Ver figura #3

| UNIVERSIDAD DISTRITAL<br>FRANCISCO JOSÉ DE CALDAS                                                                                                    |                                                                                                    | Cóndor                                                                                                    |
|----------------------------------------------------------------------------------------------------|----------------------------------------------------------------------------------------------------|----------------------------------------------------------------------------------------------------|
| Li Datos Personaiso     Aograduas     Aograduas     Botas     Dosentes     Contactar Docentes     Evaluatin docentes                                                                                                    | Evaluación Docente     Instru (J0 y Lagentrol     Trúpo 0 Docente     00.5.2     015-21     02.2     Instructo registro 361-41.1 de un total de 3 registros | Asignatura O Elimen O<br>POPULIACIÓN ESTIMO Y EVALUACIÓN DE<br>PROVECTOS<br>OPCION B IL INGENIERIA DE SOFTWARE I<br>Promos Jano T Signatorio Utano |
| Consipila<br>ing Senicos<br>A: Biblistea<br>A: Chuo<br>A: Como<br>A: Como<br>Como<br>C |                                                                                                    |                                                                                                    |
|                                                                                                    |                                                                                                    |                                                                                                    |
|                                                                                                    |                                                                                                    |                                                                                                    |
| < (                                                                                                    |                                                                                                    |                                                                                                    |

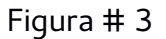

- 4. Al seleccionar el docente a evaluar el sistema muestra la siguiente información:
  - Nombre completo del docente
  - Documento de identidad
  - Nombre de la asignatura
  - Código de la asignatura
  - Número del Grupo
  - Periodo académico
  - Número del Formato, formato y los aspectos a evaluar. ver figura #4

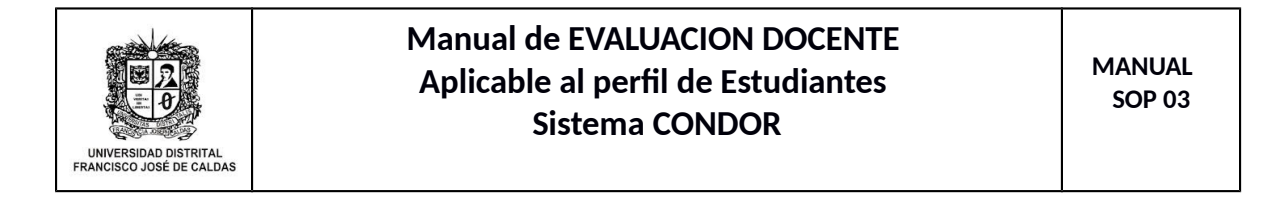

| UNIVERSIDAD DISTRITAL<br>FRANCISCO JOSÉ DE CALDAS                                                                                                    | Cónd                                                                                                    | or                                |  |
|----------------------------------------------------------------------------------------------------|----------------------------------------------------------------------------------------------------|-----------------------------------|--|
| batos Pescanilos      Aigmatures      Aigmatures      Aigmatures      Cartactar Doentes      Cartactar Doentes      Cartactar Doentes      Cartecinas      Senicios      Aigmatures      Senicios      Aigmatures      Cartecinas      Cartecinas      Ca | EVALUACIÓN POR ESTUDIANTES<br>DOCURTE:<br>Documento de identidad No.<br>Gestioni EMPRESARIAL III<br>Cod. Asignatura: 20910<br>Grepo No: 2022<br>PERIODO ACADÉMICO 2014.1<br>PERIODO ACADÉMICO 2014.1<br>EXAMPLES DAD DISTRITAL FRANCISCO JOSE DE CALDAS<br>EXAMPLES DAD DISTRITAL FRANCISCO JOSE DE CALDAS<br>EXAMPLES DAD DISTRITAL FRANCISCO JOSE DE CALDAS<br>EXAMPLES DAD DISTRITAL FRANCISCO JOSE DE CALDAS<br>EXAMPLES DAD DISTRITAL FRANCISCO JOSE DE CALDAS<br>EXAMPLES DAD DISTRITAL FRANCISCO JOSE DE CALDAS<br>EXAMPLES DAD DISTRITAL FRANCISCO JOSE DE CALDAS<br>EXAMPLES DAD DISTRITAL FRANCISCO JOSE DE CALDAS<br>EXAMPLES DAD DISTRITAL FRANCISCO JOSE DE CALDAS<br>EXAMPLES DAD DISTRITAL FRANCISCO JOSE DE CALDAS<br>EXAMPLES DAD DISTRITAL FRANCISCO JOSE DE CALDAS<br>EXAMPLES DAD DISTRITAL FRANCISCO JOSE DE CALDAS |                                   |  |
|                                                                                                    | Menor 1.0.         ASPECTOS A EVALUAR         El (la) docente         1. Desde el inicio del curso presenta, explica y justifica los contenidos de la clase (asignatura, curso o talle         5       4       3       2       1                                                                                                    | r) y los criterios de evaluación. |  |
| <                                                                                                    |                                                                                                    |                                   |  |

Figura #4

• Para realizar la evaluación debe llenar los óvalos

5. A continuación el sistema permita realizar las observaciones correspondientes al docente que se evaluó.

- También permite realizar la evaluación con respecto a la gestión del docente en nuestra Universidad
- Clic en guardar. Ver figura #5

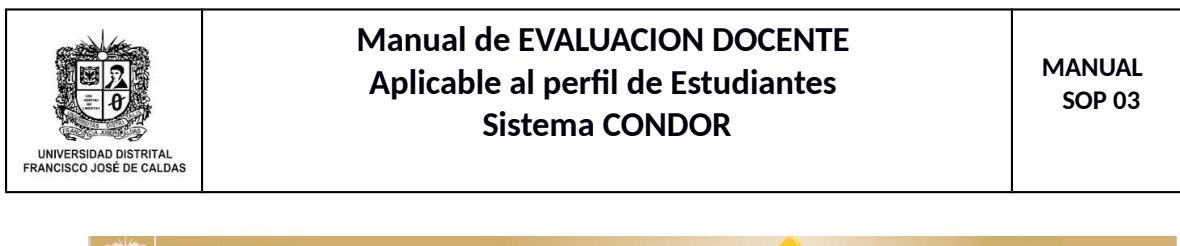

| UNIVERSIDAD DISTRITAL<br>FRANCISCO JOSÉ DE CALDAS | Cóndor                                                                                                    |
|---------------------------------------------------|----------------------------------------------------------------------------------------------------|
| Lt Datos Personales                               |                                                                                                    |
|                                                   | Respetado (a) estudiante: Por favor enuncie las observaciones que tiene sobre el desempeño del (la ) docente:                                                  |
| 🛱 Notas                                           | Observaciones:                                                                                                    |
| : Docentes                                        |                                                                                                    |
| Contactar Docentes                                |                                                                                                    |
| Evaluación docentes                               |                                                                                                    |
| Consejerias                                       |                                                                                                    |
| 📮 Servicios                                       | Cancidara aua an la Univarcidad: (SI-2 DADCIALMENTE-2 1/0-1)                                                                                                   |
| L Bbloleca                                        | כטוואופיט קוני פורוא טווויפן אוגאני, (א-3, דארטרגוווגרוד, איז איז איז איז איז איז איז איז איז איז                                                              |
| L Clave                                           | Se observa una adecuada planeación en cuanto a espacios físicos para el desarrollo de la asignatura.                                                           |
| 📩 Centir Sestin                                   | 3 2 1                                                                                                    |
|                                                   |                                                                                                    |
|                                                   | Se facilita al docente y a los alumnos muebles, equipos, ayudasy demás elementos necesarios para el buen desarrollo del curso.                                 |
|                                                   | 3 2 1                                                                                                    |
|                                                   |                                                                                                    |
|                                                   | Respetado (a) estudiante: Le agradecemos su valiosa y oportuna colaboración la cual redundará en el mejoramiento de la gestión docente en nuestra universidad. |
|                                                   | Guardar Cancelar                                                                                                    |
| <                                                 | ]ດັ                                                                                                    |

Figura #5

6. El sistema permite verificar la evaluación del docente realizada, mostrando la siguiente información:

- Número de la pregunta, pregunta y ver la respuesta.
- Permite también buscar las preguntas evaluadas. Figura # 6

| UNIVERSIDAD DISTRITAL<br>FRANCISCO JOSÉ DE CALDAS                                                                                                    | Cóndor                                                                                                    | Sistema de Pruebas                  |
|----------------------------------------------------------------------------------------------------|----------------------------------------------------------------------------------------------------|-------------------------------------|
| Looos Personales     Argenturas     Argenturas     Argenturas     Argenturas     Argenturas     Argenturas     Argenturas     Argenturas     Argenturas     Argenturas     Argenturas     Argenturas     Argenturas     Argenturas     Argenturas     Argenturas     Argenturas     Argenturas | EVALUACIÓN POR ESTUDIANTES,<br>DOCENTE:<br>Documento de Identidad No.<br>OPCION B II: INGENIERIA DE SOFTWARE I<br>Asignatura No: 20962<br>Grupo No: 0202<br>FERIODO ACADÉMICO 2014-1                                                                                                    |                                     |
| Ar Chron Dauton                                                                                                    | Observación:         Pregunta       Descer:         Pregunta       O         Pregunta       Se observa una adecuada planeación en cuanto a espacios físicos para el desarrollo de las asignaturas.         11       Se observa una adecuada planeación en cuanto a espacios físicos para el desarrollo de las asignaturas.         12       Se facilità al docente y a los alumnos muebles, equipos, syudas y demás elementos necesarios para el buen desarrollo del curso (s) .         9       9. Motiva al estudiante a elaborar propuestas de trabajo autónomo, cooperativo e investigativo, en relación con los ejes temáticos de la asignatura. | Nator<br>Responses 0<br>2<br>1<br>3 |

Figura # 6

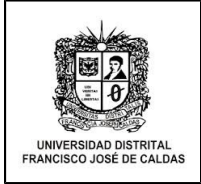